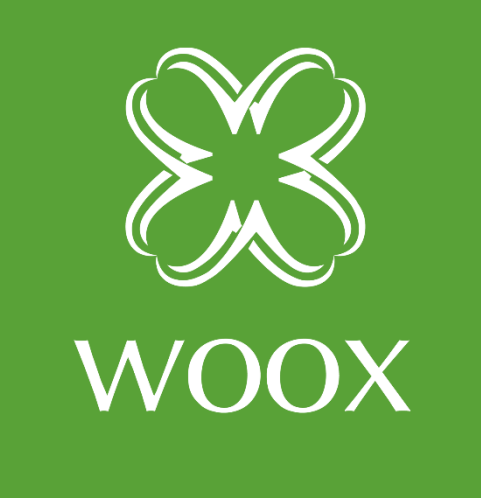

# **INSTRUKCJA**

PL

# KAMERA ZEWN<mark>ĘT</mark>RZNA WOOX

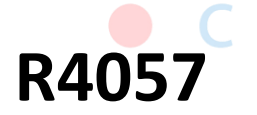

onnecting

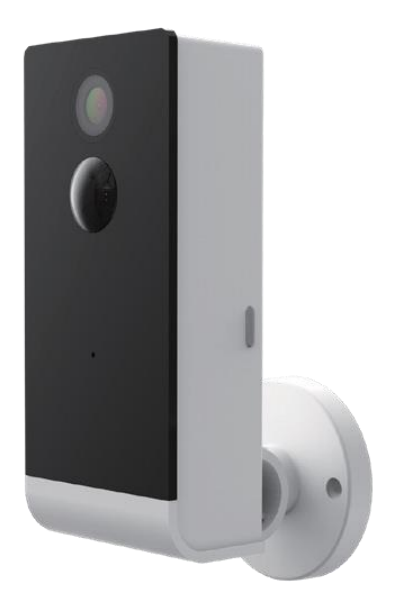

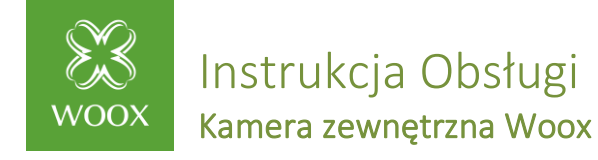

# 1. Zawartość opakowania

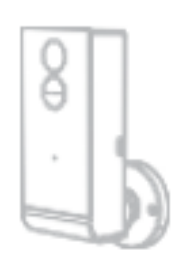

Smart camera x 1

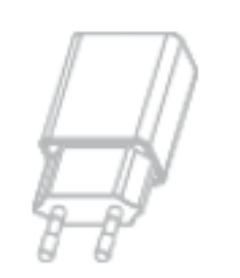

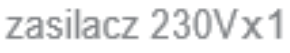

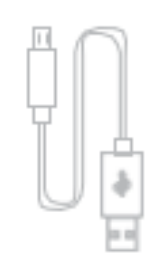

kabel USB x 1

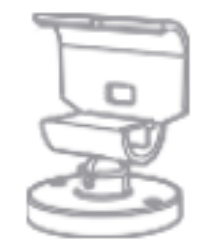

Uchwyt x 1

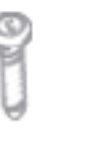

Ax2 Bx2

śruby montażowe

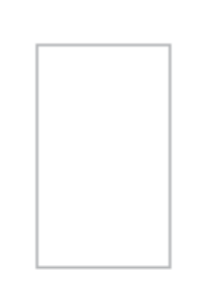

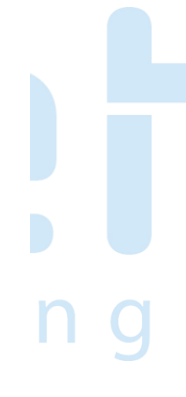

instrukcja x 1

(B)

Gumowe uszczelki x 2

Pin

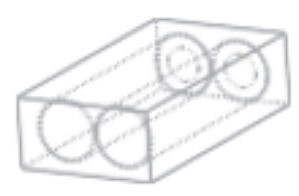

zestaw baterii

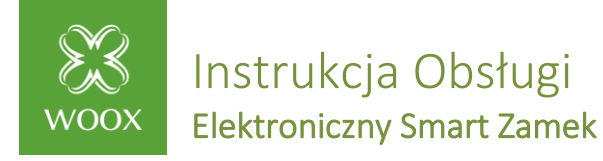

# 2. Opis

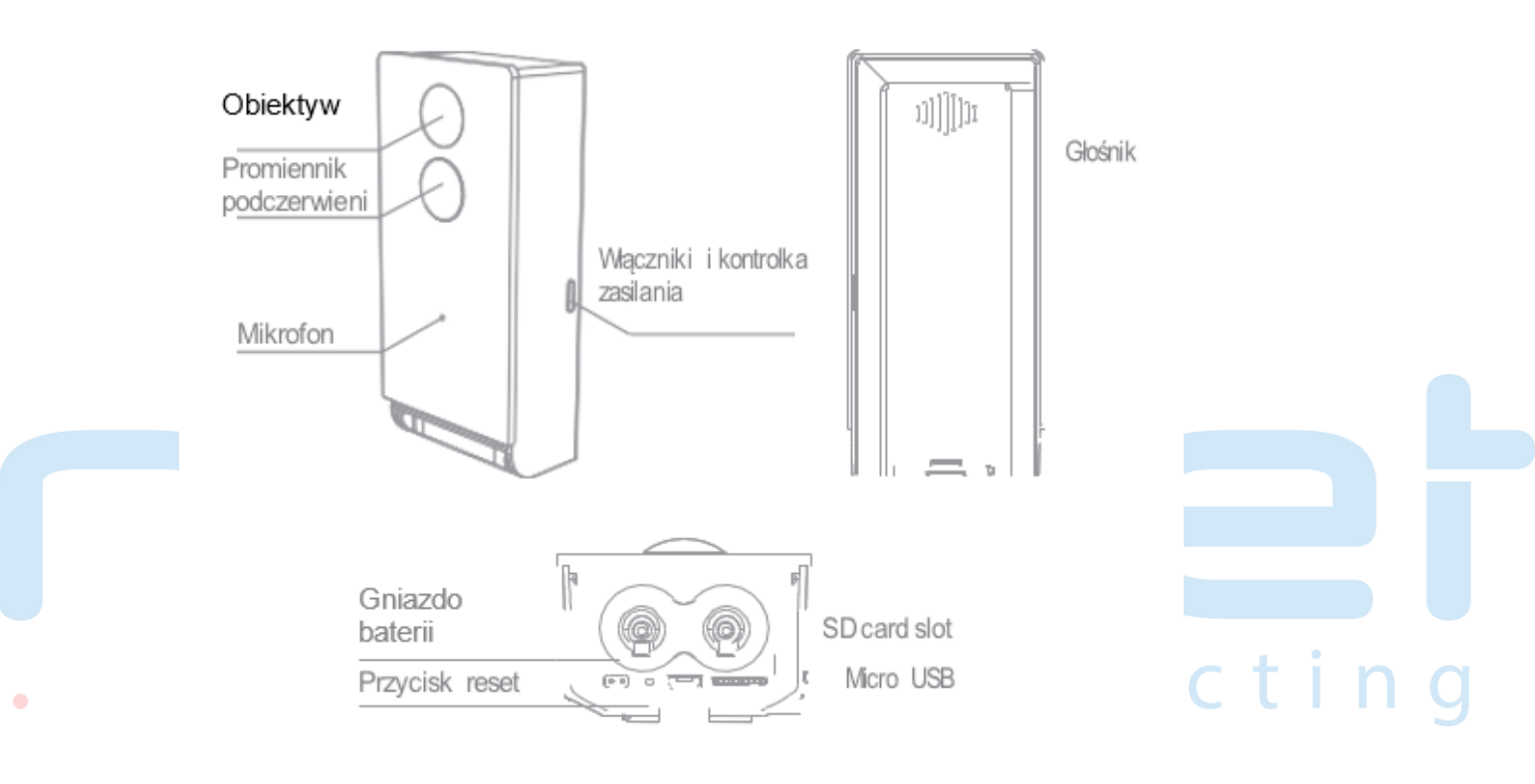

## 3.Montaż

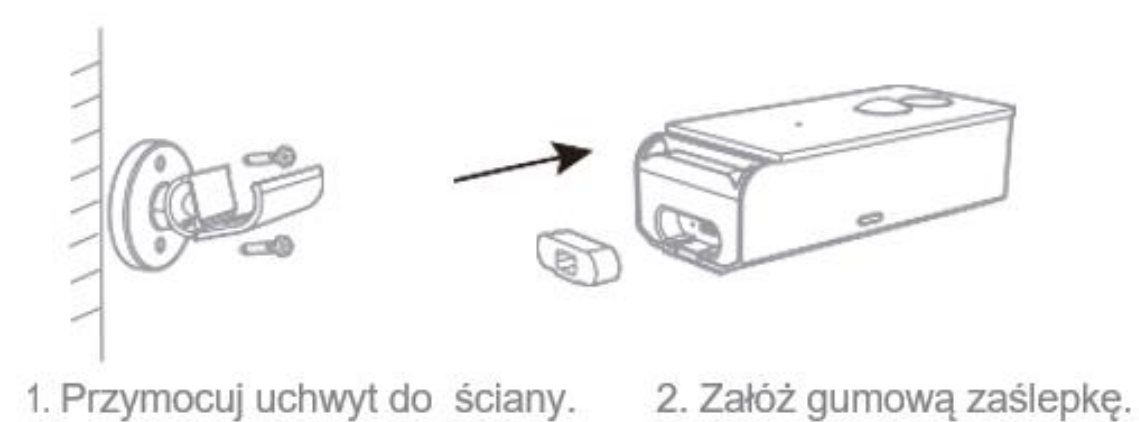

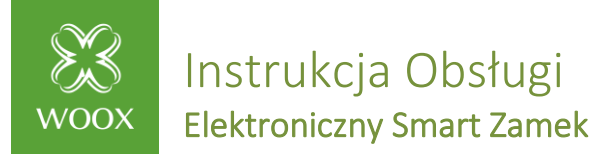

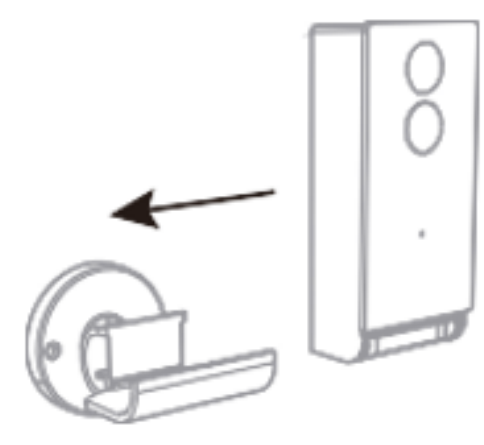

 Wsuń kamerę w uchwyt w kierunku strzałki.

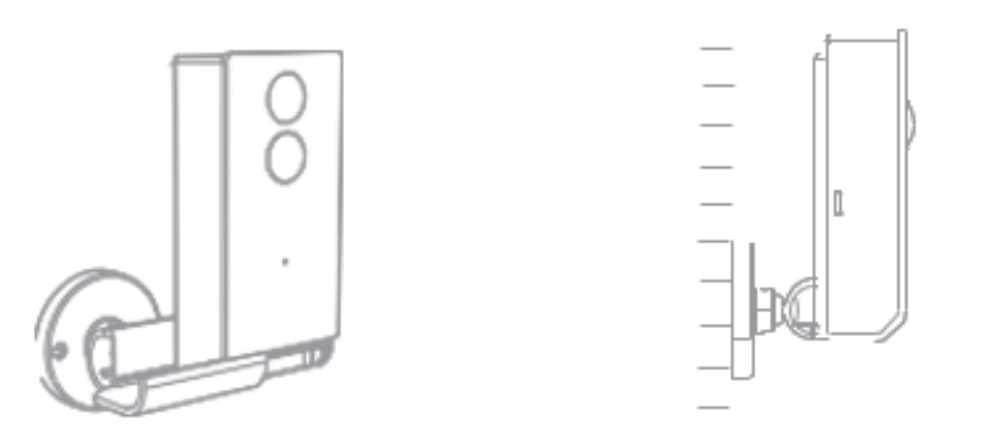

4. Ustaw odpowiednie położenie kamery.

## 4.Wskazania diody LED

| Wskazanie LED       | Status urządzenia                               |
|---------------------|-------------------------------------------------|
| Miga na czerwono    | Gotowa do konfiguracji lub<br>połączenia z WiFi |
| Świeci na niebiesko | Kamera włączona                                 |
| Świeci na czerwono  | Nieprawidłowa sieć                              |

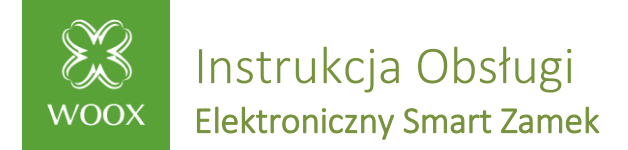

## 5.Wymagania systemowe

- Smartphone/Table z systemem iOS 8.0 lub Android 5.0 lub nowszym
- Kamera pracuje tylko w sieci WIFI 2.4 GHz
- Aplikacja Woox home app.

#### 6.Ustawienia Smart camera w aplikacji Woox Home.

- 1. Podłącz Smartfon/Tablet do tej samej sieci WiFi, do której zamierzasz podłączyć kamerę.
- 2. Wyszukaj w sklepie Apple lub Google Play Store aplikację "Woox Home" i zainstaluj na swoim smartfonie/Tablecie, możesz skorzystać z poniższego barcodu :

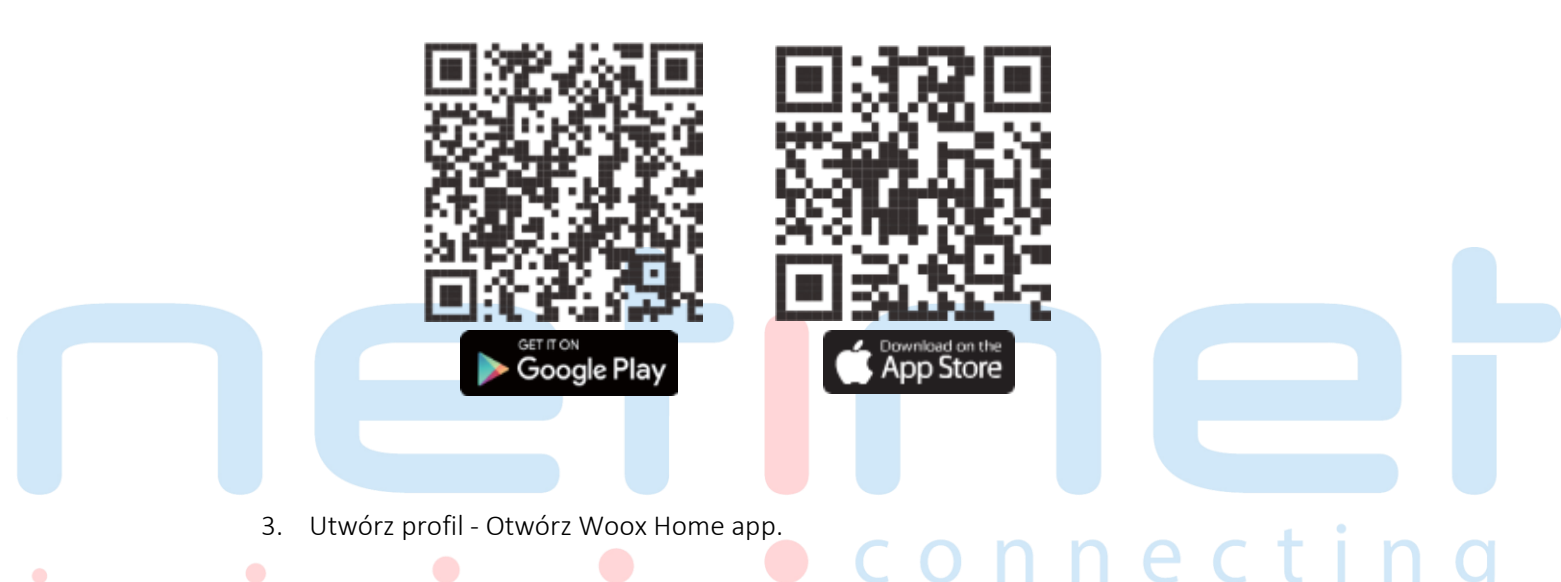

# Register

United Kingdom +44

Mobile number/Email

Continue

#### Kliknij Rejestracja/logowanie.

- Zatwierdź akceptację polityki prywatności.
- Wybierz region I kod kierunkowy kraju.
- Podaj adres email lub nr telefonu na który przyjdzie kod weryfikacyjny.
- Wprowadź otrzymany kod i ustaw hasło logowania
- Wybierz pokój (np. jadalnia) do którego chcesz dopisać urządzenie (opcjonalne)
- Zatwierdź utworzenie profilu.

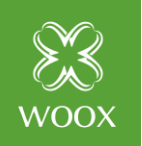

# Instrukcja Obsługi Elektroniczny Smart Zamek

4. Ustawienia

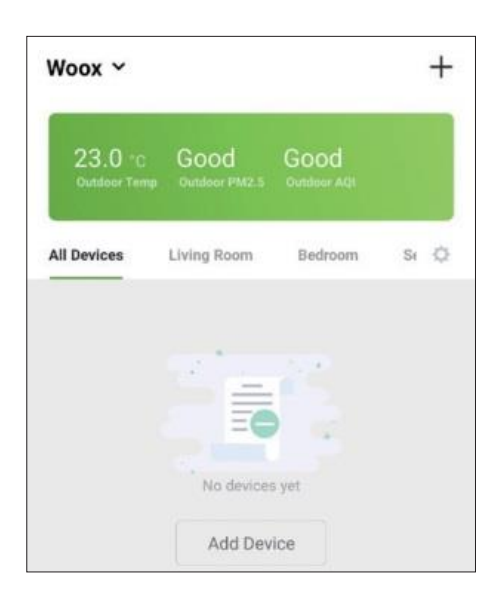

#### Scan with the camera

When you tap CONTINUE, the mobile phone displays a QR code. Hold the camera 15 to 20 cm in front of the mobile phone for the camera to scan the QR code.

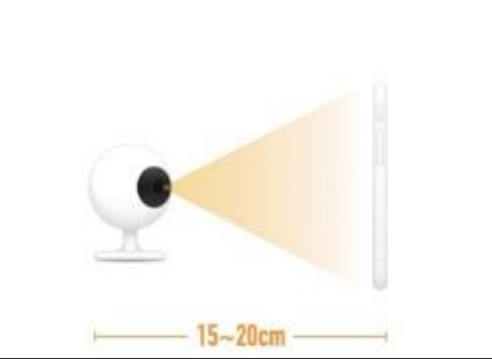

Włącz urządzenie,

- Kliknij znak "+" w prawym górnym rogu ekranu (Android)
- lub po śródku (iOS) aby dodać urządzenie
- Wybierz "Outdoor Smart Camera".
- Wskaźnik LED na urządzeniu powinien zacząć migać na czerwono.

Jeśli wskaźnik LED na urządzeniu nie zacznie migać na czerwono, wciśnij i przetrzymaj przycisk zasilania przez kilka sekund aż zacznie migać.

Outdoor smart camera pracuje tylko w sieci WIFI 2.4GHz .

- Zeskanuj kod QR, trzymając kamerę w odległości 15 do 20 cm od ekranu Smarfona/Tabletu. Prawidłowe odczytanie kodu QR zostanie potwierdzone sygnałem dźwiękowym.
- Kliknij " Usłyszałem dźwięk" gdy kamera potwierdzi prawidłowe z czytanie kodu.
- Twoja Smart Camera Woox zostanie do dana do twojego konta, Rejestracja urządzenia może potrwać do 30s.
- Możesz zmienić nazwę urządzania
- Możesz przypisać kamerę do konkretnego pokoju (opcjonalne)
- Kliknij zakończ by zakończyć konfigurację.

(1) Jeśli instalacja nie powiedzie się spróbuj ponownie.

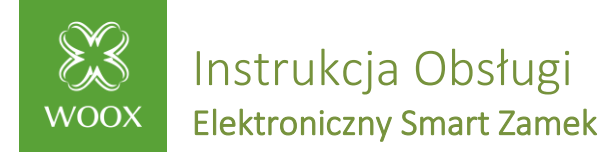

# 7.Podłączenie Smart Camera do Amazon Alexa

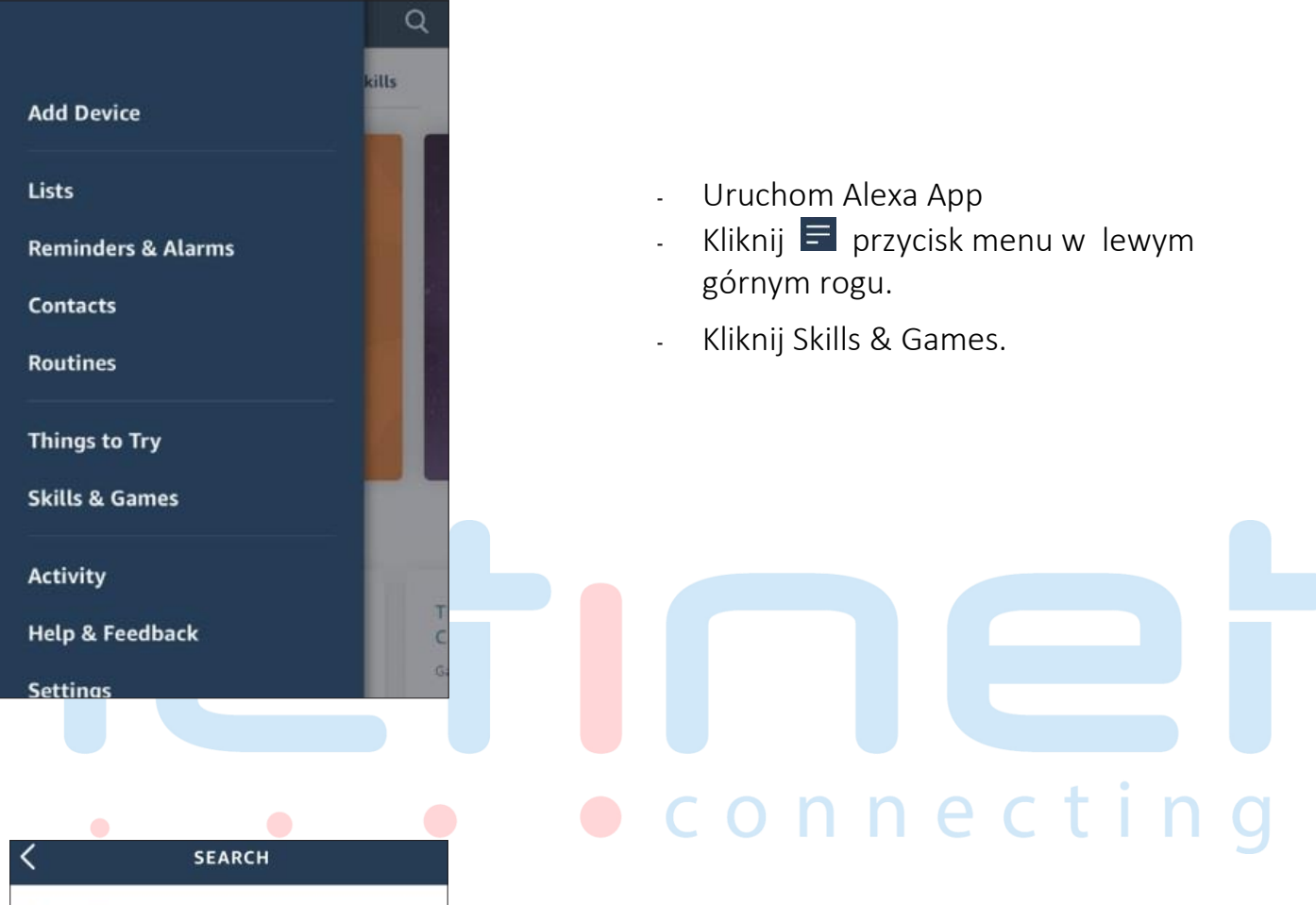

| <       | SEARC      | н                 |
|---------|------------|-------------------|
| Sear    | ch         |                   |
| woox ho | ome        |                   |
| 1 Resul | t          | Sort: Relevance 🗸 |
| *       | Woox home  |                   |
| WOOX    | Smart Home |                   |

|                  | waax                       |   |
|------------------|----------------------------|---|
| +44 🗸            | Phone Number/Email Address |   |
| Type your passwo | rd here                    | ø |
|                  | Link Now                   |   |

- Wyszukaj i kliknij Woox home skill.
- Kliknij Enable.
- Wprowadź swoje hasło do Woox home i kliknij "Link Now."

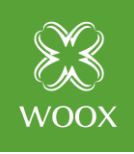

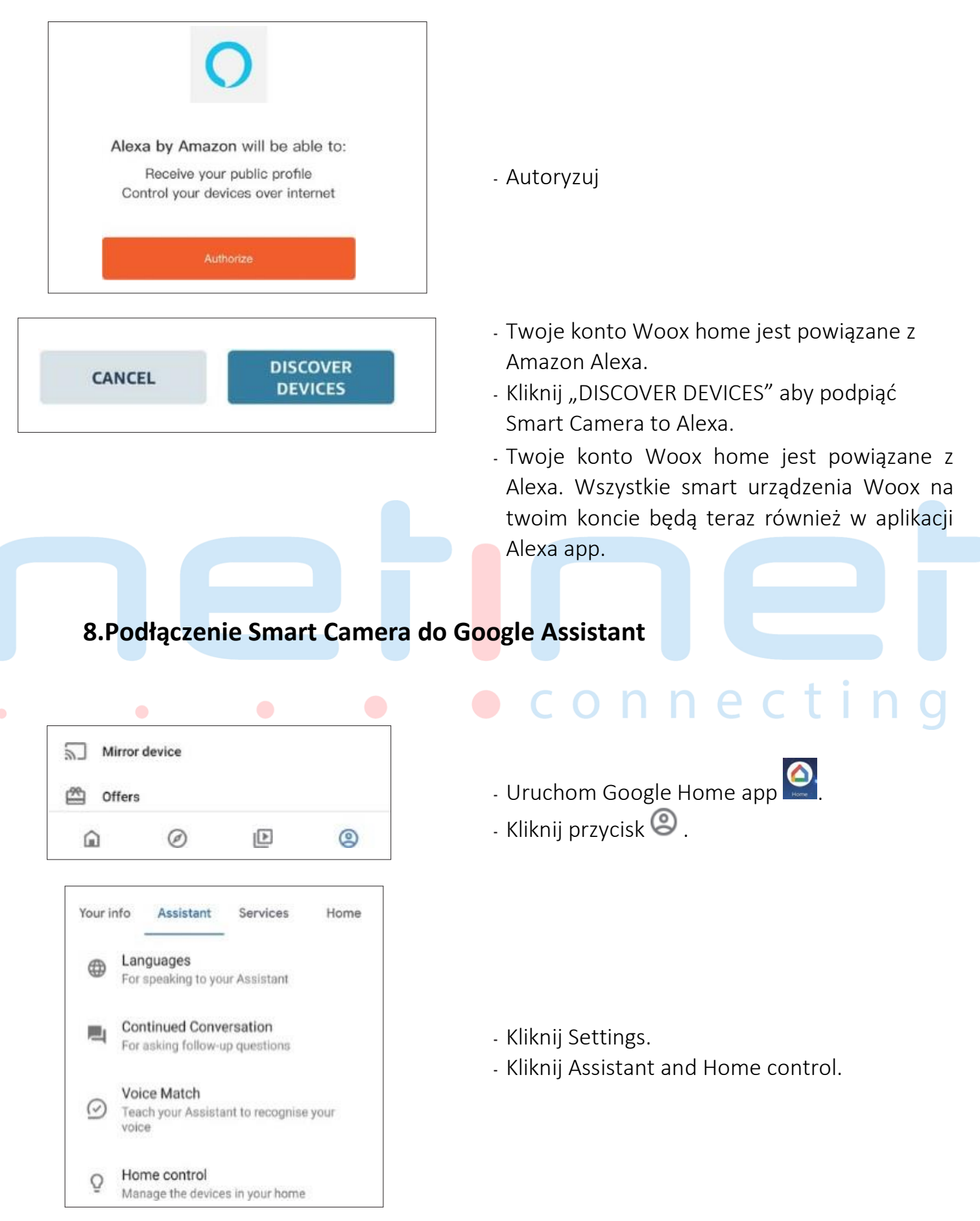

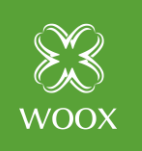

Instrukcja Obsługi Elektroniczny Smart Zamek

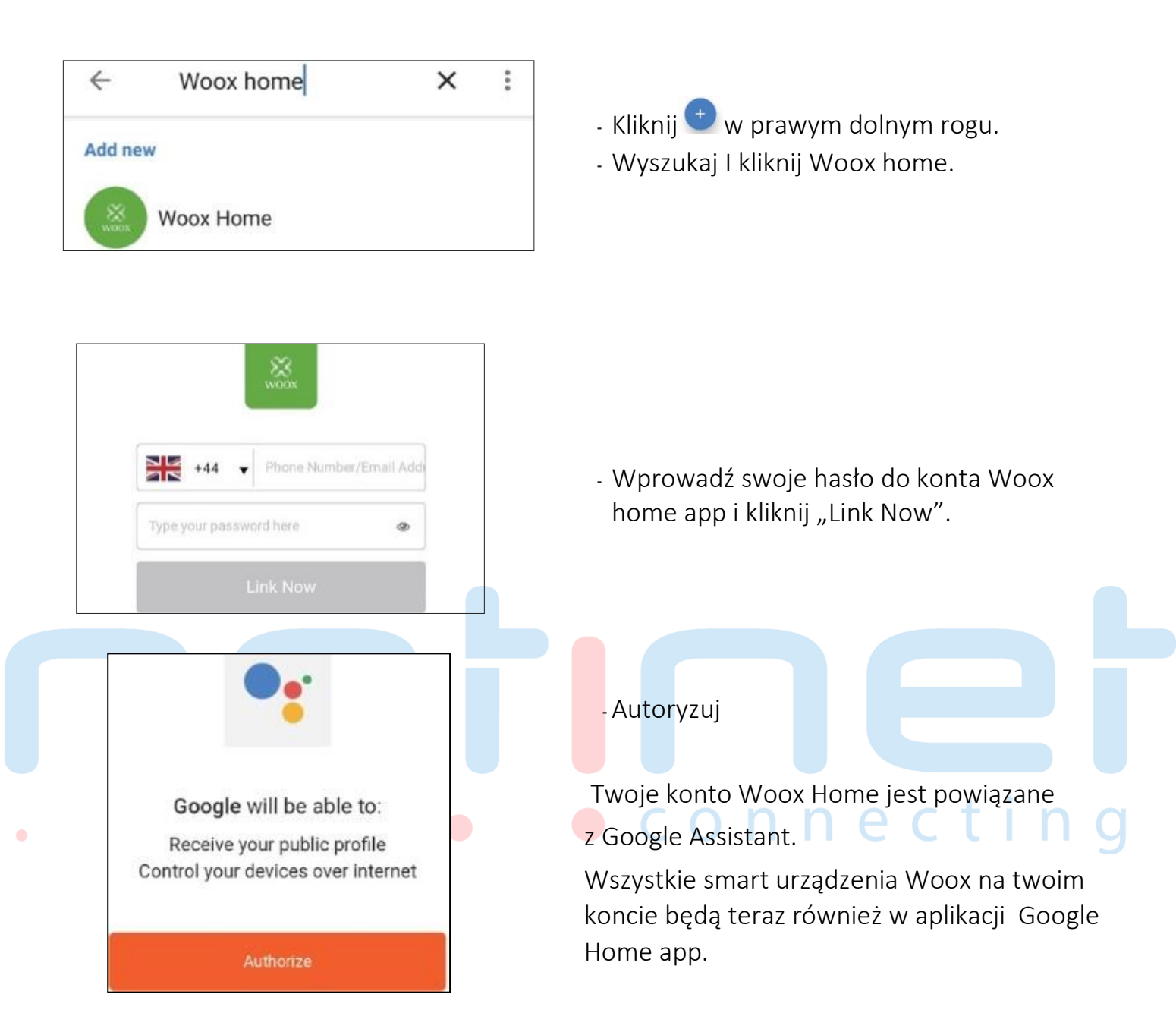

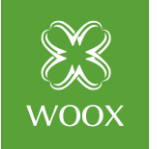

Instrukcja Obsługi Elektroniczny Smart Zamek

## 9. Rozwiązywanie problemów

### Konfiguracja

✓ Upewnij się, że kamera jest w trybie konfiguracji. Wskaźnik LED powinien migać na czerwono.

- ✓ Sprawdź czy poprawnie wpisałeś hasło.
- ✓ Jeśli korzystasz z routera dwuzakresowego, który obsługuje zarówno sieci 5GHz jak i 2,4 GHz, upewnij się, że SSID (nazwa sieci) jest inna dla każdego zakresu.
- ✓ Smart Kamerę należy podłączyć do sieci 2,4 GHz.
- ✓ Ustaw autoryzację routera jako WPA2-PSK I szyfrowanie EN jako AES lub ustaw jako auto.

#### Kamera jest w trybie offline

✓ Usuń kamerę z aplikacji Woox Home i skonfiguruj ponownie.

### Nie można zidentyfikować karty SD.

 Zaleca się podłączenie karty SD przy wyłączonej kamerze. Karta powinna być sformatowana jako FAT32.

Maksymalny obsługiwany rozmiar karty to 128GB.

### 10. Przywracanie ustawień fabrycznych

- ✓ Wybierz Smart Camera na liście urządzeń.
- ✓ Kliknij przycisk i aby otworzyć menu ustawień.
- ✓ Wybierz "usuń urządzenie"
- ✓ Po usunięciu urządzenia z aplikacji WOOX HOME diode LED na urządzeniu zacznie migać na czerwono.

onne

Smart kamera została zresetowana i jest gotowa do ponownego podłączenia do sieci.

Aby poprawnie zresetować kamerę należy usunąć ja z aplikacji Woox Home.

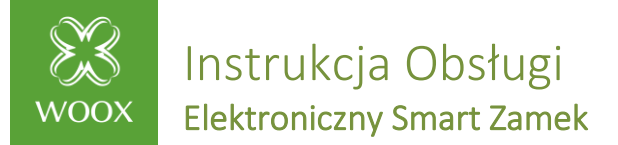

## 11. Specyfikacja techniczna

| Model :                | R4057                                                  |
|------------------------|--------------------------------------------------------|
| Zasilanie :            | DC 5V/1A lub bateryjne                                 |
| Rozdzielczość wideo:   | 1920x1080P                                             |
| Wykrywanie ruchu       | Max. 128GB                                             |
| Obsługa kart Micro SD: |                                                        |
| Audio:                 | Dwukierunkowa komunikacja wbudowany mikrofon i głośnik |
| Komunikacja            | 802.11 b/g/n 2.4GHz                                    |
| bezprzewodowa:         |                                                        |
| Szyfrowanie:           | WPA/WPA2                                               |
| Temperatura pracy:     | -20°C ~ 50°C                                           |
| Wilgotność             | ≤ 90%R                                                 |

Zgodnie z dyrektywą UE WEEE produkty oznaczone tym symbolem nie mogą być usuwane wraz z odpadami komunalnymi. Dla prawidłowego recyklingu produkt należy dostarczyć do wyznaczonego punktu zbiórki elektrośmieci.

Produkt został wprowadzony do obrotu, zgodne z podstawowymi dyrektywami europejskimi.

n n e c t

# Dziękujemy za zakup!

CE

Podziel się swoją opinią lub napisz do nas na Facebooku <u>Woox Home Polska</u>!

Jeśli nadal nie wiesz jak skonfigurować urządzenie skontaktuj się z nami: